# 2.2 農工大 OPAC で図書を探す

## 2.2.1 概要

図書館トップページ→<u>蔵書検索 OPAC</u>

本学で所蔵している図書を検索できます。タブ切り替えで CiNii Books[参照:2.6]、CiNii Research[参照:3.5]、IRDB[参照:4.3]、NDL サーチ[参照:2.7]を検索でき、他機関の所蔵も調べられます。(館内の OPAC 専用端末からは農工大 OPAC のみ検索可)

## 2.2.2 図書検索の流れ

#### (1) OPAC 検索画面(詳細検索)

検索例: 岡田雅人ほか編「タンパク質実験ノート下巻 機能解析編 タンパク質をしらべよう」 (無敵のバイオテクニカルシリーズ) 羊土社 2011

| Ⅰ▲T 東京農工大学図書館OPAC                                           |         | 🝋 Му      | OPACログイン     |
|-------------------------------------------------------------|---------|-----------|--------------|
| Tokyo University of Agriculture and Technology Library OPAC |         | ()<br>()  | 入力補助 English |
| OPAC 🏦 図表語サービス 🛃 利用者サービス                                    | 開館カレンダー | 東京農工大学図書館 | 東京農工大学       |
|                                                             |         |           |              |
| MIXOPAC ONii Books ONii Research IRDB NDL9− <i>3</i>        |         |           |              |
| Lの 蔵書検索 東京意工大学が所蔵する回書や雑誌、電子ブックを検索します。                       |         |           |              |
|                                                             |         |           |              |
| 1478.94L                                                    |         |           |              |
| VSRK1 <br>                                                  |         | Q #\$     | 717          |
|                                                             |         |           | ٦            |
|                                                             |         |           |              |
| <u>並い</u> 飛: 開速度 > 一覧表示件数: 20 >                             |         |           |              |
| 資料区分 キャンパス 検索オプション                                          |         |           |              |
| □ 図書<br>(金字)                                                |         |           |              |
|                                                             |         |           |              |
| □ 項認<br>□ 和別誌<br>(施定なし) →                                   |         |           |              |
| □ 洋雑誌<br>□ 電子ブック (金分野) v                                    |         |           |              |
|                                                             |         |           | _            |
| · ·                                                         |         |           | тор          |
|                                                             |         |           |              |

図 2-1 検索画面

①検索条件

・書名、著者名、出版者、ISBN(国際標準図書番号)、件名などから検索します。

・単語の前半部分を入力し、末尾に「\*」を入力すると、前方一致検索ができます。

・右のプルダウンから検索項目を、左のプルダウンから「AND」「OR」「NOT」のいずれかの検索 条件を指定できます。スペースをあけて複数の単語を入力すると「AND」検索となります。

・大文字、小文字、英数字やカタカナの全角、半角も区別されません。

#### ②資料区分

・「図書」「雑誌」「電子ブック」「和図書」「洋図書」を指定して検索できます。

③キャンパス

所蔵場所を「府中」「小金井」に指定して検索できます。

④検索オプション

出版年や出版国、言語等を指定して検索できます。

### (2) 検索結果一覧

|                       |         | 1.6 attributions  |                                         |                     |           |          |                          |                |           |         |               |              |      |              |
|-----------------------|---------|-------------------|-----------------------------------------|---------------------|-----------|----------|--------------------------|----------------|-----------|---------|---------------|--------------|------|--------------|
| 絞込I                   | E       | 検察結果 本字の歳書を検索     | もした結果です。電子媒体は詳細画面から外却へリンク?              | する事が可能です。           |           |          |                          |                |           |         |               |              |      |              |
| -<br>                 | 1       | 検索キーワード:タンパク質* 実験 | 1 羊土社                                   |                     |           |          |                          |                |           |         |               |              |      |              |
| PD 20 1 (28)          |         | 該当件数:34件          |                                         |                     |           |          |                          |                |           |         | 207 NIK-      | 111:21文      |      | テ在教・20 1年    |
| 小金井田軍道 (28)           |         |                   |                                         |                     |           |          |                          |                |           |         | 22.01%        | POLECE       |      | 11 20 - II   |
|                       |         |                   |                                         |                     |           | 1 2      | н н                      |                |           |         |               | Ť            |      |              |
| データ種別                 |         | 2422              | 0                                       |                     |           |          |                          |                |           |         |               |              |      |              |
| ◎ 全てのデータ種別            |         | C ±2001           | ●メール語目 ● Jアイル語力 ● EndNor                | e web;±(7) 🏧 Mendel | еүшл      |          |                          |                |           |         |               | -(2)         |      |              |
| □ 居署 (34)             |         | □ 1.              | タンパク質がわかる / 竹縄忠臣                        | 編集                  |           |          |                          |                |           |         |               | $\mathbf{r}$ |      |              |
|                       |         |                   | 東京:羊土社 , 2003.9 (わかる実験)                 | 西学シリーズ:基本           | &トピックス)   |          |                          |                |           |         |               |              |      |              |
| 出版年                   |         |                   | ■■ 図書                                   |                     |           |          |                          |                |           |         |               |              |      | 所蔵件数:3件      |
| 2020-2023 (1)         |         |                   | 起架場所                                    | 8                   | 次 15      | (水記号)    | 見録番号                     | 状態             | コメント      | ISBN    |               | 利用注記         | 資    | 門緬別          |
| 2010-2019 (8)         |         |                   | 府中,第1開発一般會                              |                     | 4         | 54.2 1   | 10455108                 |                |           | 489706  | 9998          |              | E    |              |
| 1990-1999 (6)         | -       |                   | 小金井・閲覧室一級書                              |                     | 4         | 54.2 0   | 50714493                 |                |           | 489706  | 9998          |              | B    |              |
|                       |         |                   | 工・生命・展田 裕                               |                     | 4         | 54.2 6   | 60690072                 | 研究室            |           | 489706  | 9998          |              | 8    |              |
| 著者                    |         |                   |                                         |                     |           |          |                          |                |           |         |               | _            |      |              |
| 室時, 플 (8)             |         |                   | he difference and a comm                | and the second      | marker.   |          | <b>士</b> 公田公士            | 用ルト            | カイト       | ルな      | カリック          | _            |      |              |
| 周田, 雅人 (8)            |         |                   | タンハク夏をしらへよう / 両田                        | 在人,二个恰明,            | 名明省補      | <b>ч</b> | 十小山小口;                   | 不ら             | 2117      | 10.2    | 1997          |              |      |              |
| 竹縄 忠臣 (4)             |         |                   | 改訂第4版 東京 : 半土社 , 2011.12.               | - (無敵のバイオティ         | フニカルシリース  | : タンパク首  |                          | 1.7.16020+3106 | /         |         |               |              |      |              |
| 二七,107(2)<br>中山 称一(2) | (       | 3) 🔶 🛛 🖓          | 四書 四書                                   |                     |           |          |                          |                |           |         |               |              |      | 所當件数:3件      |
|                       |         | 7756700 10        | 記架場所                                    | 善 次                 | 請求起号      | 登録書号     | 状態                       |                |           | イベメロ    | ISBN          |              | 利用注記 | 資料種創         |
|                       | + 19212 |                   | 府中·第1閲覧一級書                              |                     | 464.2/TY2 | 10697545 | 費出中[2023.04)             | 17返却期限]        |           |         | 9784897069449 |              |      |              |
| 出版者                   |         |                   | 農A生産稀輕解析学1大川                            |                     | 464.2/TY2 | 10697750 | 研究室                      |                |           |         | 9784897069449 |              |      | 민물           |
| ■土社 (34)              |         |                   | 遺伝子実験施設・松下                              |                     | 464.2/TY2 | 10724415 | 研究室                      |                |           |         | 9784897069449 |              |      |              |
|                       |         |                   |                                         |                     |           |          |                          |                |           |         |               |              |      |              |
| 82                    |         | 3.                | 分子間相互作用解析ハンドブッ・                         | ク:タンパク管             | とタンパク管・   | 核酸・糖・脂質・ | 低分子間のネットワ                | - ク解析 / 磷      | 辺俊明, 中山敬一 | . 伊藤隆司編 | ŧ             |              |      |              |
| 日本語 (34)              |         | 分子期後五字用           | 高白·羊牛汁 2007 10 - (字段字文)                 | 9(#)                |           |          |                          |                |           |         | -             |              |      |              |
| 興盟 (1)                |         |                   |                                         |                     |           |          |                          |                |           |         |               |              |      | 1020-10-10-  |
|                       |         |                   |                                         | W .4                |           |          |                          |                |           |         |               |              |      | DINET22. VIT |
| 件名/キーワード              |         |                   | 2221年 10月1日 10月                         | * X                 | 請求記号      | 豆尿苦号     | 状態                       |                | -         | 1821    | ISBN          |              | 利用注記 | 資料維別         |
| (23)                  |         |                   | 11日、第二回第二回第                             |                     | 404.2     | 10549542 |                          |                |           |         | 9/84/58101707 |              |      |              |
| (1/)                  |         |                   | 11-1-11-11-11-11-11-11-11-11-11-11-11-1 |                     | 404.2     | 10553//8 | 9-000 04 03/82           | 24041          |           |         | 9/04/30101/0/ |              |      | 2.W          |
| 100元 (7)              |         |                   | 小山井・岡東兰一郎書                              |                     | 404.2     | 60581581 | 展出中[2023.04.07255<br>周安市 | menter j       |           |         | 9704750101707 |              |      | R            |
| 5 (S) ·               | J       |                   | 五·五··································   |                     |           |          | *176±                    |                |           |         | 2101120101/0/ |              |      | H.           |

図 2-2 検索結果一覧画面

①絞込項目

データ種別(図書、雑誌、電子ブック)、出版年、著者名、出版者等で絞り込むことができます。 ②並び順

検索結果を書名、著者名、出版年で並び替えできます。

③検索結果簡略表示

・簡略化した書誌と所蔵情報(配架場所、巻次、請求記号、登録番号、資料の状態)です。

・状態が「研究室」と表示されているのは研究室所蔵資料です。

・状態が空欄の図書は配架場所の書架にあります。

請求記号を確認して、書架に探しに行ってください。

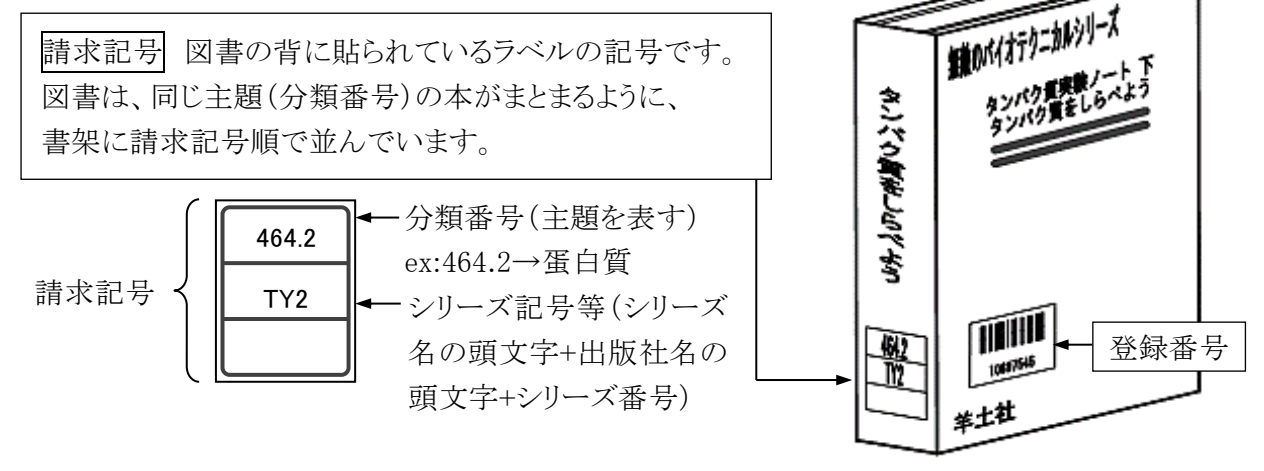

# (3) 図書の検索結果詳細画面

図書の検索結果一覧から書名のリンクをクリックすると、図書の詳細情報が表示されます。

| ▶検索結果一覧に戻る                                                                |                        |                                                     |                                            |                                |                          |                                      |                                                        |                                 | ◆前                                        | の詳細画面 [2/34] 次の詳細画面            |
|---------------------------------------------------------------------------|------------------------|-----------------------------------------------------|--------------------------------------------|--------------------------------|--------------------------|--------------------------------------|--------------------------------------------------------|---------------------------------|-------------------------------------------|--------------------------------|
| STATUSED INTER<br>SUIVERENT<br>CONTRACTOR<br>MARINE                       | タンパクシ<br>タンパク<br>(無敵の) | リオシラベヨウ<br>質 <b>をしらべよ</b><br><b>〔イオテクニ</b> :        | :う / 岡田雅人, 三木<br><b>カルシリーズ</b> ; . タン      | 裕明, 宮崎香編<br>・パク質実験ノート          | / 岡田雅人, 評                | 宮崎香編;下                               | ;機能解析編)                                                |                                 |                                           |                                |
| A A A A A A A A A A A A A A A A A A A                                     | データ種別<br>著者標目          | 図書<br>岡田, 雅人 <オカ<br>三木, 裕明 <ミキ                      | ダ, マサト><br>, ヒロアキ>                         |                                |                          |                                      | 同じシ!                                                   | リーズの化                           | <u>‡</u> の                                |                                |
| 800-000-00-00-00-00-00-00-00-00-00-00-00                                  | alla secutió           | 宮崎, 香 < ミヤザ                                         | キ, カオル>                                    |                                |                          |                                      | 資料が                                                    | 探せます                            | -                                         |                                |
| Image by openBD                                                           | 出版在                    | 東京 · 千工任<br>2011 12                                 |                                            |                                |                          |                                      |                                                        |                                 |                                           |                                |
|                                                                           | Her+                   | 2011.12                                             |                                            |                                |                          |                                      |                                                        |                                 |                                           |                                |
| の文献を取り番せる                                                                 | - 所蔵情報                 | を非表示                                                |                                            |                                |                          |                                      |                                                        |                                 |                                           |                                |
| JILL申込                                                                    |                        | 配架場所                                                | 巻 次                                        | 請求記号                           | 쭾텛 <b>똜</b> 등号           | 状態                                   | נאב                                                    | 가 ISB                           | N 予約                                      | 利用注記                           |
|                                                                           | 府中 · 第1間第              |                                                     |                                            | 464.2/TY2                      | 10697545                 | 貸出中[2023.04.)<br>近期回知                | 07                                                     | 97848971                        | 059449                                    |                                |
| 書館へ購入を依頼する                                                                | 農A生産機能領                | 新学1大川                                               |                                            | 464.2/TY2                      | 10697750                 | 研究室                                  |                                                        | 97848971                        | 059449                                    |                                |
| 図書購入申込み(教員のみ)                                                             | 遺伝子実験施                 | ð·松下                                                |                                            | 464.2/TY2                      | 10724415                 | 研究室                                  |                                                        | 9784897                         | 059449                                    |                                |
| )<br>学生希望図書リクエスト                                                          |                        | 友非美示                                                |                                            |                                |                          |                                      |                                                        |                                 |                                           |                                |
| の情報を出力する                                                                  | 別書名                    | 標題紙タイトル::                                           | タンパク質をしらべよう:機能制                            | 4折編                            |                          |                                      |                                                        |                                 |                                           |                                |
|                                                                           | 版                      | 改訂第4版                                               |                                            | Г                              |                          |                                      |                                                        |                                 |                                           |                                |
|                                                                           | 卷次                     | ISBN:97848970                                       | 69449;PRICE:4000円+税                        |                                | 件名                       | や分数                                  | 軍のリン                                                   | クをクリッ                           | クする                                       |                                |
|                                                                           | 大きさ                    | 221p:挿図;30                                          | cm                                         |                                |                          |                                      |                                                        |                                 |                                           | -                              |
| Pendnote web#/)                                                           | 本文言語                   | 日本語                                                 |                                            |                                | 同じ。                      | ようなF                                 | 内容の[                                                   | 凶書をまる                           | とめて検                                      | 食索可能                           |
| mendeley#/J                                                               | 一般注記                   | 参考文献: 各章末<br>志可: # *                                |                                            | V L                            |                          |                                      |                                                        |                                 |                                           |                                |
| のページのリンク<br>ttps://libwebservice.biblio.tust.ac.jp/opac/opac_link/bit コピー | <b>作名</b>              | BSH:蛋白質<br>BSH:有機化学<br>BSH:遺伝子工学<br>MESH:Proteins - | 実験 Q 全ての件名で検索<br>- Laboratory Manuals Q 全て | の件名で検索                         |                          |                                      |                                                        |                                 |                                           |                                |
|                                                                           |                        | MESH:Cytogene                                       | tics Laboratory Manuals                    | 全ての件名で検索                       |                          |                                      |                                                        |                                 |                                           |                                |
| Weberb Dive                                                               | 分類                     | NDC8:464.2                                          |                                            |                                |                          |                                      |                                                        |                                 |                                           |                                |
| Cibli Books                                                               | 書誌1D                   | 10002104/5                                          |                                            |                                |                          |                                      | ¥云 (                                                   | 回次型の                            | ⇒Ұ√ш च्च                                  | <b></b>                        |
| River Books<br>R立R全図主館+                                                   | 15BN                   | 978489700944                                        |                                            |                                |                          |                                      | 親1                                                     | 以資科の                            | <b></b> 神 御 囲                             |                                |
| Google                                                                    | NCID                   | 000/000001                                          |                                            |                                |                          | •                                    | L                                                      |                                 |                                           |                                |
| Google Scholar                                                            |                        |                                                     |                                            |                                |                          |                                      |                                                        |                                 |                                           |                                |
|                                                                           | 1<br>指出・<br>ク質の<br>時音編 | 分離と組換えタンパ<br>発現 / 岡田雅人, 宮                           | 2<br>タンパク賞をとり出そう /<br>岡田雅人, 宮崎幸福           | 3<br>分離同定から無能解析へ/<br>岡田雅人、宮崎香福 | 4<br>タンパク質実験<br>/ 胡桃坂仁志編 | ನ<br>ನದ ಸರಿಗೆ ಕೊಂಡಿ<br>ರಾಗಿ<br>ಶಿಂದಿ | 〒クローニングのため<br>フンパク貫構造解析 : ブ<br>バティングとシークエン<br>グ / 平野久着 | 6<br>タンパク実験の進めかた /<br>岡田雅人、宮崎香編 | 7<br>分子生物学研究のため<br>ンパク実験法 / 竹縄忠<br>稲垣昌樹編集 | ◎<br>フロテオーム解析:<br>至, 方法 / 平野久著 |
| 検索結果一覧に戻る                                                                 |                        |                                                     |                                            |                                |                          |                                      |                                                        |                                 | <b>←</b> 前                                | の詳細画面 [2/34] 次の詳細画[            |

## 図 2-3 図書の詳細画面

### (4) 図書の予約・取寄

| 配架場所         | 巻 次 | 請求記号      | 登録册号     | 状態                      | イベメロ | ISBN          | 予約             | 利用注記 |  |
|--------------|-----|-----------|----------|-------------------------|------|---------------|----------------|------|--|
| 府中·第1閲覧一般書   |     | 464.2/TY2 | 10697545 | 貸出中[2023.04.07<br>返却期限] |      | 9784897069449 | <b>日</b><br>予約 | •    |  |
| 農A生産機能解析学1大川 |     | 464.2/TY2 | 10697750 | 研究室                     |      | 9784897069449 | $\square$      |      |  |
| 遺伝子実験施設・松下   |     | 464.2/TY2 | 10724415 | 研究室                     |      | 9784897069449 |                |      |  |
|              |     |           |          |                         |      |               | ] 予縦           | 可•取奇 |  |

図 2-4 貸出中の場合の詳細画面状態表示

利用したい図書が他キャンパスの図書館にしかない場合や貸出中の場合は、詳細画面の予約 欄に表示されているアイコンから図書の取寄や貸出中図書の予約を行うことができます。 予約・取寄処理時には MyOPAC へのログインが必要です。[参照:1.2 MyOPAC]

## (5) 電子ブック(eBook)

電子ブック(eBook)とは、インターネット上で閲覧できる本のことです。本学購入分について は農工大 OPAC で検索でき、学内ネットワークから本文の閲覧が可能です。

検索結果の URL 欄にある 🔝 をクリックすると、電子ブックのページが表示されます。

| 絞込項目                                            | 検索結果 本学の蔵書 | を検索した結果です                | 。電子媒体は詳細画面              | から外部ヘリン      | /クする事が可能   | ংটিকা,   |     |      |                 |      |             |
|-------------------------------------------------|------------|--------------------------|-------------------------|--------------|------------|----------|-----|------|-----------------|------|-------------|
| <b>所蔵館</b><br>小全井図書館 (2)                        | 後当件数:2件    | ·5. ダンバク員) (J            | ■村白刀- 电エノソク.            | J            |            |          |     |      | 並び順: 開設         | 腹 🗸  | 覧表示件数: 20 🗸 |
| データ種別                                           | ☞ 全選択      | 😂 メール送信                  | C ファイル出力 🍙 Er           | ndNote Web出力 | Mendeley出力 | r        |     |      |                 |      |             |
| <ul> <li>全てのデータ種別</li> <li>電子ブック (2)</li> </ul> | □ 1.       | タンパク智                    | の事典 / 猪飼篤               | [ほか] 編集      |            | URL ア    | イコン | をクリッ | ックす             | ると   |             |
| 出版年                                             | e          | : electronic i           | ク                       | brary , 2012 |            | 電子ブ      | ックの | ページ  | <sup>ジ</sup> が表 | 示され  | る 所蔵件数:1    |
| 2010-2019 (2)                                   |            | URL                      | 配架場所                    | 卷次           | 請求記号       | 登録番号     | 状態  | コメント | ISBN            | 利用注記 | 資料種別        |
| <b>若者</b><br>強詞, 第 (1)                          |            | URL                      | 回書館共通                   |              |            | EB006011 | 禁带出 |      |                 | 禁带出  | 電子ブック       |
| 船山, 儒次 (1)                                      | □ 2.       | アミノ酸:                    | タンバク質と生命                | お活動の化学       | / 船山信次報    | ē.       |     |      |                 |      |             |
| 出版者<br>NetLibrary (2)                           | e          | : electronic i<br>配 電子ブッ | ok Boulder : NetLi<br>ク | brary , 2010 |            |          |     |      |                 |      | 所蔵件数: 1     |
|                                                 |            | URL                      | 配架場所                    | 卷次           | 請求記号       | 登禄番号     | 状態  | コメント | ISBN            | 利用注記 | 資料種別        |
| 言語<br>日本語 (2)                                   |            | URL                      | 回書館共通                   |              |            | EB001750 | 禁带出 |      |                 | 禁带出  | 電子ブック       |
|                                                 | 「金田沢」      | 😂 メール送信                  | 🔿 ファイル出力 🎯 Er           | ndNote Web出力 | Mendeley进力 |          |     |      |                 |      |             |

図 2-5 電子ブックの検索結果一覧画面

現在、Springer Link、Wiley Online Library オンラインブックス、Elsevier(Science Direct)、 EBSCOhost Research Databases、KinoDenの電子ブックが農工大 OPAC から検索できます。 なお、KinoDenの電子ブックは学認によって学外からも利用可能です。[参照]

農工大では、和書と洋書を合わせて約 7,500 点を購入している他、EBSCO eBooks には、 著作権フリーで利用できるタイトル(約 3,450 点)もあります。農工大 OPAC では著作権フリー の無料公開タイトルは検索できませんので、EBSCOhost のページから検索し、閲覧します。

## ※著作権フリーの無料公開タイトルへのアクセス

図書館トップページ→「資料を探す」→「電子ブック(eBook)」→EBSCO eBooks(NetLibrary) →EBSCOhost Research Databases

| 新規検索 辞書 | 電子書籍                                         | サインイン | 🧀 フォルダ | ユーザー設定 | 言語・ | ヘルプ     |
|---------|----------------------------------------------|-------|--------|--------|-----|---------|
|         |                                              |       |        |        |     | Log out |
|         | EBSCOhost                                    |       |        |        |     |         |
|         | 检索中: eBook Collection (EBSCOhost) 「データベース選択」 |       |        |        |     |         |
|         | キーワードを入力                                     |       | ×      | 検索 ?   |     |         |
|         | 基本検索 詳細検索 検索履歴                               |       | Ť      |        |     |         |
| 💷 eBo   | ook コレクション                                   |       | キーワ・   | ードを入   | 、力し | て検      |
|         |                                              |       |        |        |     |         |
| カテゴリ    |                                              |       |        |        |     |         |
| 児童および   | <sub>清少年フィ</sub> 月用できるタ                      | イトルを  | を主題、   | ごとに一   | 覧表  | 示       |

図 2-6 EBSCOhost 検索画面